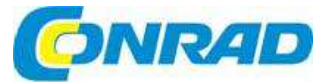

# CZ NÁVOD K OBSLUZE

MEDION

# Internetové DAB+kuchyňské rádio

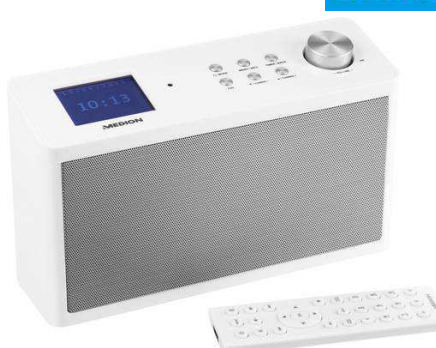

# Obj. č.: 143 44 28 P83302 (MD 87466)

# Obj. č.: 155 45 50

### P85060 (MD 87308)

#### Vážení zákazníci.

děkujeme Vám za Vaši důvěru a za nákup internetového kuchyňského rádia Medion. Tento návod k obsluze je součástí výrobku. Obsahuje důležité pokyny k uvedení výrobku do provozu a k jeho obsluze. Jestliže výrobek předáte jiným osobám, dbejte na to, abyste jim odevzdali i tento návod.

Ponechejte si tento návod, abyste si jej mohli znovu kdykoliv přečíst!

# Účel použití

Tento výrobek slouží k přehrávání audio souborů streamovaných z internetu nebo ze sítě a k přehrávání signálů FM a DAB rádií.

### Systémové požadavky

Základní požadavky pro služby DLNA nebo internetového rádia:

- Širokopásmové připojení k internetu (např. DSL)
- WLAN router
- Přehrávání z archívu hudby na PC:
- Windows<sup>®</sup> 10, Windows<sup>®</sup> 8, Microsoft<sup>®</sup> Windows<sup>®</sup> 7 (s aktivním UpnP)
- K pohodlnému ovládání internetového rádia přes chytrý telefon nebo tablet:
- Chytrý telefon, tablet s připojením k síti WLAN 802.11 a/b/g/n
- Platforma Android™ 4.0
- iOS 5.0 nebo vyšší
- Nainstalování volně dostupné aplikace MEDION Lifestream II (Viz také níže část "21 Ovládání pomocí aplikace Lifestream II").

### Rozsah dodávky

- Internetové rádio
- Dálkový ovladač s baterií (3 V, CR2025)
- Stereo kabel 3,5 mm
- Napájecí adaptér (model YN12W-0750120VZ)
- Návod k obsluze

### Začínáme

#### Vložení baterie do dálkového ovladače

Dálkový ovladač se dodává s vloženou 3 V baterií CR2025.

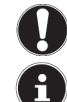

Baterii vyměňte jen za baterii stejného typu nebo za ekvivalentní typ baterie.

#### POZNÁMKA

Před prvním použitím vytáhněte z dálkového ovladače průsvitnou pásku s označením "Please remove before use". Neotvírejte přitom schránku baterie.

Baterii bude potřeba vyměnit, když výrobek začne reagovat pomalu, nebo přestane reagovat na dálkové ovládání. Při výměně baterie postupujte následujícím způsobem:

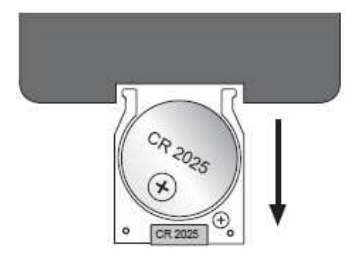

- > Vytáhněte držák s baterií z dálkového ovladače.
- Vložte do držáku novou 3 V baterii CR2025 kladným pólem nahoru. Dejte pozor, aby byla baterie správně usazena.
- > Zastrčte držák baterie až na doraz zpět do dálkového ovladače.

#### Montáž rádia

Toto kuchyňské rádio se montuje pod příborník nebo pod zavěšenou skříňku. K montáži budete potřebovat 8 šroubů (šrouby jsou součástí dodávky). Délka šroubů musí odpovídat tloušťce podkladového materiálu a držáku.

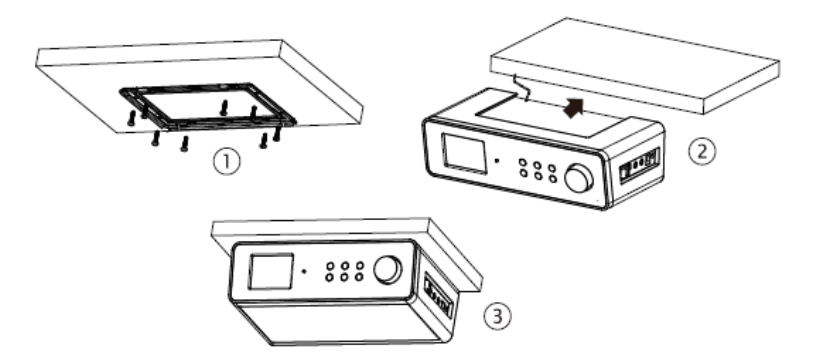

- > Vyberte si vhodné místo k montáži v blízkosti elektrické zásuvky.
- Výtáhněte z rádia kryt směrem dozadu (ve směru šipky).
- > Montážní držák použijte jako šablonu a vyznačte si místa pro vyvrtání otvorů (1).
- Do spodní strany skříňky vyvrtejte 8 otvorů (na předem označená místa), abyste do nich mohli připevnit šrouby.
- Přišroubujte montážní držák zespodu na skříňku nebo na příborník a dvejte pozor, aby horní strana (UP) směrovala nahoru a přední strana (FRONT) dopředu.
- Nyní nasaďte rádio do zářezů montážního držáku a opatrně ho zatlačte dozadu, až slyšitelně zaklapne na místo (2).
- > Dávejte pozor, aby se anténa nikde nezachytila.

Nebezpečí poškození přístroje nebo zkratu

Nikdy neinstalujte rádio nad vařič nebo nad jiný zdroj tepla. Nikdy nenechejte napájecí kabel volně viset nad zdrojem tepla.

#### Instalace bez montáže

Namísto namontování pod příborník nebo zavěšenou skříňku můžete rádio volně položit na stůl nebo jiný podklad a nemusí se pevně instalovat.

> Položte rádio nožičkami na pevný a rovný podklad v blízkosti síťové zásuvky.

#### Připojení

Před připojením rádio vypněte vypínačem na pravé straně přístroje.

- Provoz v režimu FM/DAB rádia: Pro dosažení dobrého příjmu nasměrujte anténu směrem k zadní straně rádia.
- Napájecí adaptér: Připojovací konektor přiloženého napájecího adaptéru zapojte do zdířky DC IN na rádiu a adaptér zapojte do zásuvky elektrického proudu 230 V AC, 50 Hz.
- LINE OUT: Stereo konektor 3,5 mm zapojte do zdířky LINE OUT pro přenos stereofonního zvuku z rádia na jiné audio zařízení.
- AUX IN: Stereo konektor 3,5 mm zapojte do zdířky AUX IN, pokud chcete výstup stereofonního zvuku z jiného audio zařízení přehrávat na internetovém rádiu.

#### Resetování rádia v případě poruchy

Pokud se stane, že rádio přestane reagovat, vypněte ho vypínačem na pravé straně přístroje a po několika sekundách ho znovu zapněte.

Poté obnovte výchozí nastavení rádia přes menu SYSTEM SETTINGS > FACTORY RESET a operaci potvrďte výběrem YES. Po resetování bude potřeba znovu nastavit připojení rádia k síti.

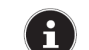

Vezměte na vědomí, že dojde nenávratně např. k ztrátě WEP hesla a po resetování ho budete muset obnovit.

## Popis a ovládací prvky

#### Přední strana

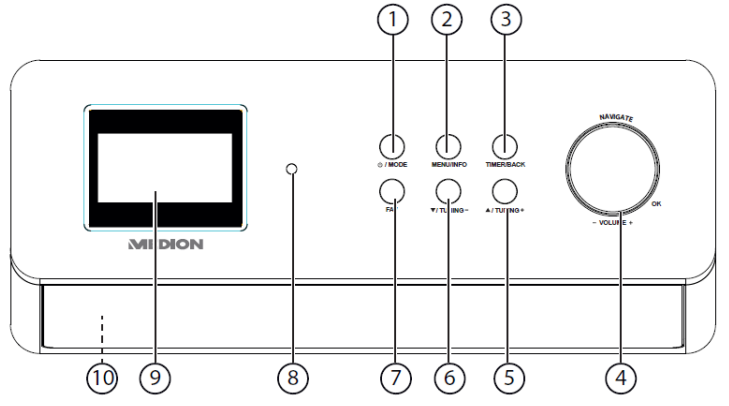

- U/MODE: Přepnutí rádia do pohotovostního režimu; nastavení provozního režimu (DAB, FM, AUX)
- 2) MENU/INFO: Otevření menu; aktivace časovače
- 3) TIMER/BACK: Otevření a uložení seznamu oblíbených stanic
- 4) NAVIGATE/OK, VOLUME +: Zvýšení a snížení hlasitosti; stisknutí OK: potvrzení a výběr
- 5) ▲/TUNING +: Navigace v menu směrem dopředu; další kmitočet, vyhledávání stanic směrem dopředu
- 6) ▼/TUNING -: Navigace v menu směrem dozadu; předchozí kmitočet, ladění stanic směrem dozadu
- 7) FAV: Automatické ladění stanic, vyvolání informací o stanici
- 8) Infračervený senzor: Příjem infračerveného signálu z dálkového ovladače
- 9) Displej
- 10) Reproduktory (na spodní straně)

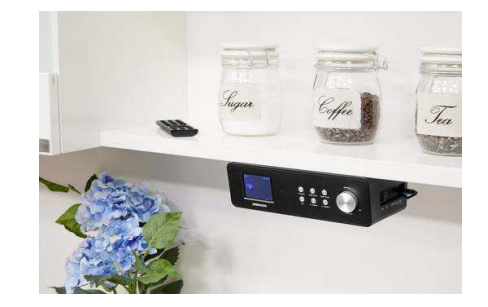

#### Boční strana

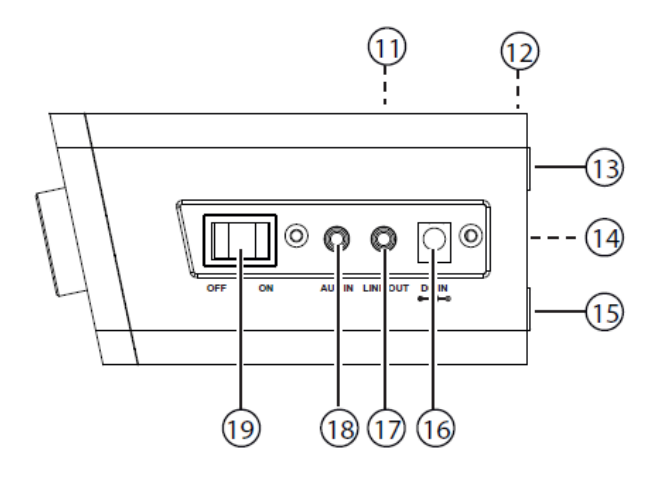

11) Montážní držák / kryt (není vidět)

- 12) Drátová anténa (není vidět)
- 13) Nožičky
- 14) Typový štítek
- 15) Nožičky
- 16) Přípojka napájecího adaptéru
- 17) LINE OUT: Audio výstup, 3,5 mm zdířka stereo
- 18) AUX IN: Audio vstup, 3,5 mm zdířka stereo
- 19) ON/OFF: Zapnutí a vypnutí rádia

#### Dálkový ovladač

- 1) IR LED
- B MENU: Otevření hlavního menu 2)
- ◀- / ◀+: Zvýšení nebo snížení hlasitosti 3)
- / M: Přehrávání předchozí nebo další stopy, 4) vyhledávání FM stanic směrem dozadu nebo dopředu OK: Potvrzení vstupu 5)
- STOP: Zastavení přehrávání 6)
- SHUFFLE/REPEAT: Funkce náhodného a opakovaného 7) přehrávání
- 🖈 : Uložení stanice / výběr uložené stanice 8)
- Schránka baterie (na zadní straně) 9)
- 10) EQ: Nastavení ekvalizéru
- 11) Tlačítka pro zadávání znaků a číslic
- 12) INFO: Změna zobrazení funkce WPS
- 13) SLEEP/SNOOZE: Nastavení času spánku a odkladu buzení
- 14) // : Zahájení a pozastavení přehrávání
- 15) MUTE: Vypnutí zvuku
- 16) U STANDBY: Přepnutí přístroje do pohotovostního režimu
- 17) MODE: Výběr provozního režimu

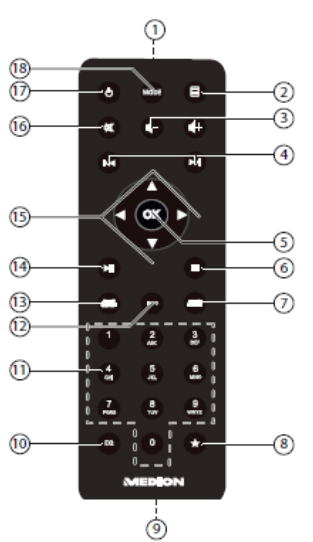

### Struktura menu

Struktura menu rádia vypadá následovně:

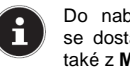

Do nabídky hlavního menu MAIN MENU a nastavení systému SYSTEM SETTINGS se dostanete z každého provozního režimu. K svstémovým nastavením se můžete dostat také z MAIN MENU.

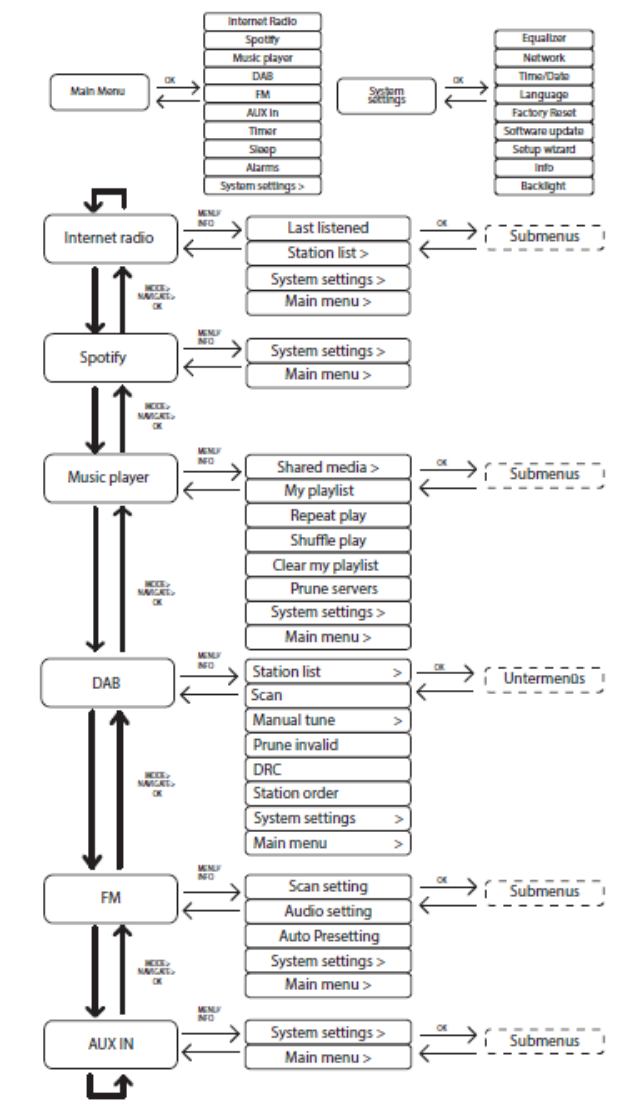

#### Navigace v menu

#### Práce s dálkovým ovladačem

Všechny funkce lze ovládat dálkovým ovladačem nebo ovládacími tlačítky na rádiu. Nicméně některé z funkcí se ovládají rychleji a snadněji pomocí dálkového ovládání:

- Zadávání znaků a číslic opakovaným stisknutím tlačítek číslic a symbolů
- Funkce přehrávání hudby PLAY, STOP, předešlá a další skladba, vyhledávání stopy

#### Navigace v menu

- Stiskněte tlačítko U/MODE na rádiu a otočením ovladače OK vyberte provozní režim, nebo stiskněte tlačítko MODE na dálkovém ovladači a provozní režim (INTERNET RADIO, SPOTIFY, MUSIC PLAYER, FM, DAB, nebo AUX IN) vyberte pomocí tlačítek se šipkami. Zvolený provozní režim potvrďte stiskem OK.
- Stisknutím tlačítka E MENU otevřete hlavní menu příslušného režimu.
- Pomocí otočného ovladače na rádiu, nebo tlačítky se šipkami na dálkovém ovladači vyberte zadání a potvrďte ho stiskem OK. Pro návrat k předchozí úrovni menu stiskněte tlačítko MENU, nebo BACK.

### Nastavení internetového rádia

Po připojení k internetu se rádio přihlásí k službě Service vTuner (viz také www.vTuner.com), která umožňuje přístup k více než 15 000 rozhlasovým stanicím z celého světa. Až 500 stanic si můžete uložit jako své oblíbené stanice. Rádio lze připojit k internetu přes přístupový bod PC dvěma způsoby:

 Bezdrátově v režimu WLAN: WiFi anténa na rádiu přijímá signály z DSL routeru. Rádio může přijímat signály rozhlasových stanic, aniž byste museli zapínat počítač.

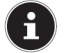

Seznam stanic na internetovém rádiu je poskytován bezplatně službou www.vTuner.com a pravidelně se aktualizuje.

V případě, že rozhlasová stanice není dostupná, může být příčina na straně operátora rozhlasové stanice. Nejedná se o závadu na rádiu. Když se připojujete k nějaké internetové stanici, může docházet k určité prodlevě, která je způsobená velkým počtem požadavků. V takovém případě se pokuste o připojení k internetové službě později.

#### Síťové požadavky

Aby na rádiu fungovala funkce internetového WLAN rádia, musí síť splňovat následující požadavky:

- Používaný sťťový směrovač (router) musí mít funkci DHCP serveru, aby mohl rádiu přidělovat síťovou IP adresu.
- Pokud je váš router nastaven tímto způsobem, nemusíte pro připojení svého rádio k síti provádět žádné další nastavení.

### Konfigurace sítě

 Aby se rádio mohlo připojit k internetu, musí se připojit k bezdrátové síti přes lokální síť WLAN 802.11 b/g/n:

Při prvním uvedení do provozu musíte vybrat připojovací bod (AP), a pokud to je potřeba, vložit přístupové heslo k síti. Později se rádio bude připojovat k tomuto přístupovému bodu automaticky. V případě, že se rádio nedokáže připojit k přístupovému bodu, objeví se příslušná informace na displeji rádia.

### Připojení k napájení

- Připojte přiložený napájecí kabel (model YN12W-0750120VZ) do zdířky DC IN na rádiu.
- Pro zapnutí rádia použijte přepínač On/Off na boční straně.

### Uvedení do provozu

Pokud poprvé zapnete rádio, objeví se výzva k použití průvodce nastavením (SETUP WIZARD). Potvrďte ji výběrem možnosti YES.

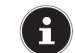

Pokud vyberte **NO**, objeví se další okno, v kterém můžete určit, zda se má průvodce nastavením použít při dalším zapnutí rádia.

| Setup wizard |    |  |
|--------------|----|--|
| Start now?   |    |  |
| YES          | NO |  |

#### Výběr jazyka

> Otáčením ovladače vyberte požadovaný jazyk a výběr potvrďte stisknutím ovladače.

#### Nastavení data a času

- V menu 12/24 TIME FORMAT vyberte 12 hodinový nebo 24 hodinový časový formát.
- Určete, zda se má čas nastavit automaticky podle signálu FM (UPDATE FROM FM), nebo ze sítě (UPDATE FROM NET).

#### Aktualizace ze sítě

Když zvolíte možnost UPDATE FROM NET, postupujte následujícím způsobem:

- V dalším okně nastavte časové pásmo.
- > Poté výběrem ON, nebo OFF zvolte, zda se má automaticky nastavovat letní a zimní čas.

#### NO UPDATE

- Pokud jste zvolili poslední možnost, tj. NO UPDATE, nastavte čas manuálně následujícím způsobem:
- Na displeji začnou blikat číslice označující datum. Otočným ovladačem nastavte den a pro potvrzení ovladač stiskněte, nebo pro nastavení použijte tlačítka se šipkami na dálkovém ovladači a pro potvrzení stiskněte tlačítko OK.

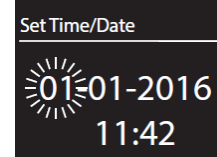

- Začne blikat číslice označující měsíc. Otočným ovladačem nastavte měsíc a pro potvrzení ovladač stiskněte, nebo pro nastavení použijte tlačítka se šipkami na dálkovém ovladači a pro potvrzení stiskněte tlačítko OK.
- Začne blikat číslice označující rok. Otočným ovladačem nastavte rok a pro potvrzení ovladač stiskněte, nebo pro nastavení použijte tlačítka se šipkami na dálkovém ovladači a pro potvrzení stiskněte tlačítko OK.
- Začne blikat číslice označující hodinu. Otočným ovladačem nastavte hodinu a pro potvrzení ovladač stiskněte, nebo pro nastavení použijte tlačítka se šipkami na dálkovém ovladači a pro potvrzení stiskněte tlačítko OK.
- Začne blikat číslice označující minutu. Otočným ovladačem nastavte minutu a pro potvrzení ovladač stiskněte, nebo pro nastavení použijte tlačítka se šipkami na dálkovém ovladači a pro potvrzení stiskněte tlačítko OK.

#### Zachování připojení k síti

Pod položkou MAINTAIN NETWORK CONNECTION vyberte stiskem YES, nebo NO, zda se má zachovat připojení k síti, i když je rádio v pohotovostním režimu nebo v režimu, který nevyžaduje připojení k síti (AUX IN, FM rádio). Pokud zvolíte NO, připojení k síti se obnoví, když se rádio přepne z pohotovostního režimu.

#### Výběr regionu WLAN

Vyberte region, v kterém se internetové rádio používá. Rádio následně začne vyhledávat dostupné WLAN sítě (přístupové body).

#### Navázání připojení k síti

Názvy (SSID) všech dostupných sítí se objeví v seznamu. Přístupový bod k síti, který umožňuje připojení pomocí WPS, se zobrazí s označením **[WPS]**. Pod připojovacími body se ukážou následující položky: **RESCAN**: Obnoví vyhledávání dostupných sítí. **MANUAL CONFIG**:: Manuální zadání dat potřebných k připojení.

#### Připojení k WLAN:

- Vyberte přístupový bod WLAN, ke kterému se má internetové rádio připojit, a pro potvrzení stiskněte otočný ovladač.
- > Pokud se jedná o nezabezpečený přístupový bod, internetové rádio se automaticky připojí k síti.
- Pro připojení k zabezpečené síti postupujte podle pokynů v dalších částech návodu.

#### Připojení k síti pomocí WPS

Pokud jste vybrali síť, která umožňuje WPS připojení, objeví se menu WPS. V případě, že nechcete používat WPS, vyberte zde možnost **SKIP WPS**.

#### Tlačítko WPS

- Když chcete použít funkci připojení tlačítkem WPS na routeru, vyberte možnost PUSH BUTTON.
- Poté stiskněte tlačítko WPS na routeru a připojení potvrďte stisknutím otočného ovladače na internetovém rádiu, nebo tlačítkem OK na dálkovém ovladači.

 $(\mathbf{i})$ 

Řiďte se také pokyny v návodu k obsluze svého routeru.

Přístroj nyní naváže připojení k síti. Úspěšné připojení bude oznámeno příslušnou zprávou na displeji. Pokud máte připojení k síti, můžete na internetovém rádiu nyní přehrávat média z internetu a také přijímat internetové rozhlasové stanice.

Rádio si uloží připojovací data, takže při dalším připojení je už nebudete muset zadávat.

#### Vložení PIN

V případě, že router nemá WPS tlačítko, ale umožňuje WPS připojení pomocí PIN kódu na webovém rozhraní routeru, vyberte možnost **PIN**.

Když se ve webovém rozhraní routeru objeví výzva k zadání PIN kódu, zadejte PIN kód, který se objeví na displeji internetového rádia a potvrďte ho stisknutím otočného ovladače na internetovém rádiu, nebo tlačítkem **OK** na dálkovém ovladači.

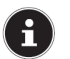

V případě potřeby se řiďte také pokyny v návodu k obsluze svého routeru.

Přístroj nyní naváže připojení k síti. Úspěšné připojení bude oznámeno příslušnou zprávou.
Pro potvrzení stiskněte tlačítko OK.

Rádio si uloží připojovací data, takže při dalším připojení je už nebudete muset zadávat.

Pokud máte připojení k síti, můžete na zařízení nyní přehrávat média z internetu a také přijímat internetové rozhlasové stanice.

#### Vložení přístupového hesla

Pokud jste přeskočili WPS menu, objeví se okno pro zadání přístupového hesla.

Pomocí tlačítek pro vkládání znaků a číslic na dálkovém ovladači zde zadejte přístupové heslo k síti. Heslo můžete vložit také na rádiu:

- Otočným ovladačem vyberte znak a poté pro potvrzení stiskněte ovladač (OK).
- Pro zrušení vloženého znaku vyberte položku BKSP a stiskněte ovladač (OK).
- Pro zrušení vkládání vyberte položku CANCEL a stiskněte ovladač (OK).
- Když jste vložili přístupové heslo, vyberte položku OK a potvrďte ji stiskem otočného ovladače (OK).

Rádio si přístupové heslo uloží, takže ho při příštím připojení k síti už nemusíte zadávat.

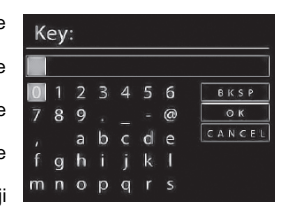

Přístroj nyní naváže připojení k síti. Úspěšné připojení bude oznámeno příslušnou zprávou. ➤ Pro potvrzení stiskněte tlačítko **OK**. Pokud máto připojní k síti, můžoto po zařízení pvní přebrávat módia z internetu o teké

Pokud máte připojení k síti, můžete na zařízení nyní přehrávat média z internetu a také přijímat internetové rozhlasové stanice.

### Poslech hudby

Internetové rádio můžete používat k poslechu hudby z různých zdrojů: internetová rádia, FM rádia, DAB rádia, audio soubory z počítače a audio soubory z přenosného MP3 přehrávače. V následující části návodu popisujeme způsob, jak poslouchat hudbu z uvedených zdrojů.

### Poslech internetového rádia

Pro poslech internetového rádia vyberte v hlavním menu položku INTERNET RADIO a výběr potvrďte tlačítkem OK, nebo stiskněte tlačítko MODE a poté vyberte symbol INTERNET RADIO a výběr potvrďte tlačítkem OK.

První okno obsahuje kromě položek menu a nastavení, 2 položky výběru:

| Internet radio  |   |
|-----------------|---|
| Last listened   | > |
| Station list    | > |
| System settings | > |
| Main menu       | > |
|                 |   |

LAST LISTENED: Výběr stanice, kterou jste naposled poslouchali. STATION LIST: Načtení dostupných služeb internetových rádií ze serveru.

#### Výběr služeb internetových rádií

Zvolte STATION LIST, abyste mohli vybrat následující služby:

| Station list                                            | E Station list                                 |
|---------------------------------------------------------|------------------------------------------------|
| My Favourites                                           | Podcasts                                       |
| Germany<br>My Weather<br>Change my location<br>Stations | My added stations<br>My added podcasts<br>Help |

#### My favourites

Zde můžete otevřít seznam oblíbených stanic.

#### Region [Germany]

Zde uvidíte všechny stanice, které jsou dostupné v regionu (v našem příkladu v Německu), ve kterém je internetové rádio připojeno k internetu.

#### My Weather

Internetové rádio má přístup k službě předpovědi počasí, kterou můžete používat k zobrazení informací o počasí a předpovědi počasí.

Když zvolíte tuto položku menu, objeví se zobrazení počasí pro váš region. Otočným ovladačem (**OK**) můžete nyní procházet údaje o počasí na 4 dny.

| Mataorologicka | T DO CTCD | obrazilii V | nodobo na | nıhalac | ucich e | mholu  |
|----------------|-----------|-------------|-----------|---------|---------|--------|
| motoorologiona | uulu 30 2 |             | pouobe ne | asicuu  |         | ymbolu |

| Předpově | d' na den              | Předpověď | na noc              |
|----------|------------------------|-----------|---------------------|
| ¥        | Jasno                  | C         | Jasno               |
| -        | Polojasno              | -         | Oblačno             |
| ۲        | Polooblačno            | <b>.</b>  | Oblačno se sněžením |
| ۲        | Zataženo               |           |                     |
| -        | Oblačno, místy déšť    |           |                     |
| Willi    | Přeháňky, déšť         |           |                     |
| 1545     | Silný déšť             |           |                     |
| <b>1</b> | Bouřky                 |           |                     |
| -        | Oblačno, místy sněžení |           |                     |
| <b>.</b> | Sněžení                |           |                     |
|          | Silné sněžení          |           |                     |
| 111      | Mlha                   |           |                     |

#### Změna regionu (Change my location)

Otevřete tuto položku menu, kdvž chcete změnit oblast, pro kterou se má zobrazovat předpověď počasí.

SEARCH CITY: Vložte první písmeno nebo celý název města, které hledáte a stiskněte OK. Z výsledků, které se objeví, vyberte město, které hledáte a stiskněte OK.

COUNTRY BROWSE: Nejdříve v seznamu vyberte stát a stiskněte OK. Poté v seznamu vyberte město a stiskněte OK.

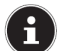

V případě, že hledané město není v seznamu, vyberte město, které mu je neiblíž, Pro uložení lokace, jako oblíbené, stiskněte a podržte OK.

#### Stations

Zvolte tuto položku, pokud chcete vyhledat internetovou rozhlasovou stanici podle níže uvedených kritérií LOCATION: Výběr stanice podle názvu státu GENRE: Výběr stanice podle žánru SEARCH STATIONS: Vyhledání stanice podle jejího názvu POPULAR STATIONS: Výběr stanice v seznamu podle oblíbenosti NEW STATIONS: Výběr stanice v seznamu nově objevených stanic. Po výběru stanice podle výše uvedených kritérií stiskněte pro potvrzení otočný ovladač OK.

#### Podcasts

Zde můžete podle níže uvedených kritérií vybrat některý z podcastů. LOCATION: V seznamu vyberte region a výběr potvrďte stiskem OK. Poté vyberte podcast a znovu stiskněte **OK** GENRE: V seznamu vyberte žánr a výběr potvrďte stiskem OK. Poté vyberte podcast a znovu stiskněte OK. SEARCH PODCASTS: Vyhledejte podcast podle názvu.

#### My added radio stations

Bezplatně se můžete registrovat na webové stránce http://internetradio.medion.com, na které pomocí přístupového kódu zaregistrujete své internetové rádio. Přístupový kód získáte, když rádio přepnete na režim internetového rádia a vyberete HELP > GET ACCESS CODE.

#### My stored podcasts

Zde můžete otevřít uložené podcasty.

#### Other

Zde můžete požádat o přístupový kód pro své internetové rádio.

#### Připojení k internetové rozhlasové stanici nebo k podcastu

Pokud jste některým z výše uvedených způsobů vybrali stanici nebo podcast, rádio se připojí k serveru internetového rádia. Na displeji se ukážou následující informace:

- 1) Název rozhlasové stanice
- 2) Čas
- 3) Další informace k stanici
- 4) Logo stanice

Rádio se úspěšně připojilo k internetovému serveru a přijímá vysílání internetové rozhlasové stanice.

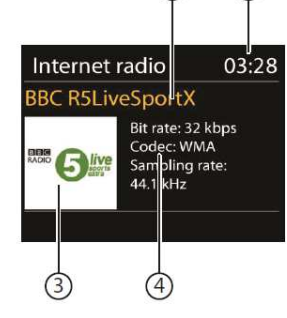

V případě, že se objeví chybová zpráva, znamená to, že rádio nemůže najít internetový server.

#### Uložení internetové rozhlasové stanice

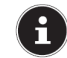

Internetové stanice si můžete uložit jako předvolbu svých oblíbených stanic. Celkem můžete na předvolby uložit až 40 stanic.

Pokud jste stanici uložili na předvolbu, objeví se během jejího přehrávání na displeji číslo předvolby.

- Stiskněte tlačítko \* na dálkovém ovladači, nebo tlačítko FAV na rádiu, dokud se na displeji neukáže seznam předvoleb.
- > Pomocí numerických tlačítek na dálkovém ovladači vyberte číslo předvolby 1 až 40 a tlačítko podržte. Stanice se uloží na zvolenou předvolbu.
- Chcete-li poslouchat některou ze svých oblíbených stanic na předvolbě, stiskněte tlačítko \* na dálkovém ovladači, nebo tlačítko FAV na rádiu. Poté použijte tlačítka se šipkami na dálkovém ovladači, nebo otočný ovladač na rádiu a v seznamu vyberte požadovanou stanici. Pro poslech zvolené stanice stiskněte otočný ovladač na rádiu, nebo tlačítko OK na dálkovém ovladači.

#### Zařazení stanice mezi oblíbené

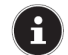

Internetové stanice můžete označit jako oblíbené. Celkem můžete na internetovém rádiu uložit až 40 oblíbených stanic.

- Stiskněte a podržte otočný ovladač a na displeji se objeví informace, že stanice, kterou posloucháte, byla přidána mezi oblíbené.
- Pro výběr stanice v seznamu oblíbených stanic vyberte v menu položku "Station list" a poté vyberte "My favourites".

### Poslech DAB rádia

Pro poslech DAB rádia vyberte v hlavním menu položku DAB RADIO a výběr potvrďte stiskem OK, nebo stiskněte tlačítko MODE a poté vyberte symbol DAB RADIO a stiskem OK výběr potvrďte.

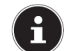

Při prvním otevření režimu DAB rádia se automaticky spustí vyhledávání stanic.

Na displeji se ukážou následující informace:

- 1) Příjem DAB
- 2) Čas
- 3) Kvalita příjmu signálu WLAN
- 4) Kvalita příjmu signálu DAB
- 5) Příjem stereo vysílání

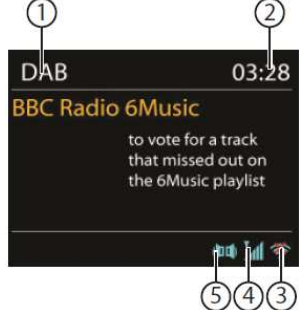

#### Nastavení rozhlasových stanic

- Stiskněte tlačítko A/TUNING +, nebo V/TUNING -, aby se otevřel seznam stanic.
- > Otočte otočný ovladač (OK) doleva, nebo doprava a v seznamu vyberte stanici.
- > Stiskněte otočný ovladač (OK) a můžete poslouchat stanici.

#### Vyhledání stanice

Stiskněte tlačítko MENU na dálkovém ovladači a vyberte SCAN pro okamžité zahájení vyhledávání. Průběh vyhledávání ukazuje grafický sloupec.

Po dokončení vyhledávání se zobrazí seznam stanic.

#### Uložení stanice

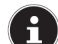

DAB rádio dokáže uložit až 40 hodnot.

Pokud jste DAB stanici uložili na předvolbu, objeví se během jejího přehrávání na displeji číslo předvolby.

- Stiskněte tlačítko \* na dálkovém ovladači, nebo tlačítko FAV na rádiu, dokud se na displeji neukáže seznam předvoleb.
- Pomocí numerických tlačítek na dálkovém ovladači vyberte číslo předvolby 1 až 40 a tlačítko podržte. Stanice se uloží na zvolenou předvolbu.
- Chcete-li poslouchat některou ze svých oblíbených stanic na předvolbě, stiskněte tlačítko a na dálkovém ovladači, nebo tlačítko FAV na rádiu. Poté použijte tlačítka se šipkami na dálkovém ovladači, nebo otočný ovladač na rádiu a v seznamu vyberte požadovanou stanici. Pro poslech zvolené stanice stiskněte otočný ovladač na rádiu, nebo tlačítko OK na dálkovém ovladači.

#### Hlavni menu v režimu DAB rádia

Stiskněte a podržte tlačítko MENU/INFO, nebo stiskněte tlačítko a otevřete hlavní menu režimu DAB rádia.

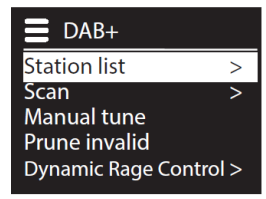

#### Station list

Zde se zobrazuje seznam stanic.

#### Scan

Vyberte **SCAN** pro okamžité zahájení vyhledávání. Průběh vyhledávání ukazuje grafický sloupec. Po dokončení vyhledávání se zobrazí seznam stanic.

#### Manual tune

Na displeji se ukazují kanály 5A až 13F s příslušnými kmitočty. Vyberte kanál a stiskněte otočný ovladač na rádiu nebo tlačítko **OK** na dálkovém ovladači.

#### Prune invalid

Vyberte tuto možnost a následně potvrďte dotaz položkou **YES**, abyste ze seznamu vymazali stanice, které už nejsou dostupné.

#### Dynamic range control

Zde nastavíte kontrolu dynamického rozsahu (DRC). Tato funkce umožňuje lepší poslech tichého zvuku vysílání DAB rádia v hlučném prostředí.

#### Sort station list

Řazení stanic uložených v seznamu:

Alfanumericky (Alphanumerically) – Stanice jsou seřazeny nejdříve abecedně a pak numericky. Podle multiplexu (DAB ensemble) – Stanice jsou řazeny podle příslušnosti k určitému multiplexu. Podle síly signálu (Signal Strength) - Stanice jsou řazeny podle síly vysílaného signálu.

### Poslech FM rádia

Pro poslech FM rádia vyberte v hlavním menu položku FM RADIO a výběr potvrďte stiskem OK, nebo stiskněte tlačítko MODE a poté vyberte symbol FM RADIO a stiskem OK výběr potvrďte.

Na displeji se ukážou následující informace:

- 1) Název stanice (při příjmu RDS) a kmitočet
- 2) Čas
- 3) Kvalita příjmu signálu WLAN
- 4) Kvalita příjmu signálu FM
- 5) Příjem stereo FM vysílání
- 6) Příjem RDS
- Kmitočet, Informace o typu programu, textové informace (stiskněte tlačítko INFO).

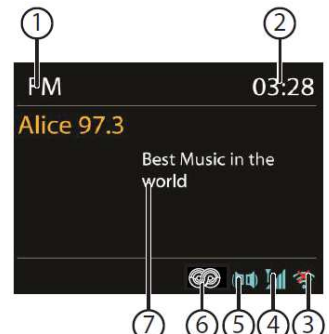

#### Nastavení rozhlasových stanic

- ➢ Pro naladění určitého kmitočtu stiskněte několikrát tlačítko ▲/TUNING +, nebo ▼/TUNING -, resp. můžete použít tlačítko ➡ a ➡ na dálkovém ovladači.

Můžete také stisknout a podržet tlačítko 🛏 nebo 🍽 na dálkovém ovladači, dokud nezačne automatické vyhledání stanic.

#### Uložení FM stanice

Na předvolby můžete uložit až 40 FM stanic.

Pokud jste FM stanici uložili na předvolbu, objeví se během jejího přehrávání na displeji číslo předvolby.

- Stiskněte tlačítko \* na dálkovém ovladači, nebo tlačítko FAV na rádiu, dokud se na displeji neukáže seznam předvoleb.
- Pomocí numerických tlačítek na dálkovém ovladači vyberte číslo předvolby 1 až 40 a tlačítko podržte. Stanice se uloží na zvolenou předvolbu.
- Chcete-li poslouchat některou ze svých oblíbených stanic na předvolbě, stiskněte tlačítko r na dálkovém ovladači, nebo tlačítko FAV na rádiu. Poté použijte tlačítka se šipkami na dálkovém ovladači, nebo otočný ovladač na rádiu a v seznamu vyberte požadovanou stanici. Pro poslech zvolené stanice stiskněte otočný ovladač na rádiu, nebo tlačítko OK na dálkovém ovladači.

#### Hlavní menu v režimu FM rádia

Stiskněte a podržte tlačítko MENU/INFO, nebo stiskněte tlačítko a otevřete hlavní menu režimu FM rádia.

#### Nastavení vyhledávání stanic

Pokud chcete, aby se naladily jen stanice se silným signálem, vyberte pod položkou STRONG STATIONS ONLY? > YES.

Pokud chcete, aby se naladily i stanice se slabým signálem vyberte NO. Nastavení audia

- Zde pod položkou LISTEN IN MONO ONLY? vyberte nastavení poslechu mono, nebo stereo.
- YES Když chcete přehrávat stanice v režimu mono. Tuto možnost zvolte pro stanice se slabým signálem.
- NO Vyberte pro stereofonní přehrávání.

### Poslech audio souborů ze sítě

fi

Pro streamování a poslech audio souborů ze sítě musíte mít v síti mediální server.

#### Použití WLAN rádia jako mediálního klienta

Vaše WLAN rádio podporuje UPnP, neboli protokol Universal Plug and Play. Znamená to, že pokud máte nainstalovaný software UPnP, můžete bezdrátově streamovat audio soubory ze svého PC na WLAN rádio.

Internetové rádio podporuje připojení jako zařízení Digital Media Renderer (DMR) a můžete na něm přehrávat hudební soubory z počítače a hlasitost upravovat také na počítači.

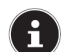

V případě operačního systému Windows 7 se musí připojení UPnP předem potvrdit. Podíveite se také do dokumentace k operačnímu svstému!

Propojení mezi internetovým rádiem a mediálním serverem

Své rádio připolíte k mediálnímu serveru následulícím způsobem:

V hlavním menu otevřete nabídku MUSIC PLAYER a vyberte SHARED MEDIA.

Rádio začne vyhledávat na síti dostupný mediální obsah. Pokud najde mediální server, po několika sekundách se na displeji zobrazí jeho název, např. "NAS server obývací pokoj".

Pokud chcete nainstalovaný mediální server připojit k rádiu, stiskněte tlačítko OK na dálkovém ovladači, nebo otočný ovladač (OK).

Na displeji se zobrazí složky a hudební soubory z mediálního serveru a můžete z nich vybrat položku, kterou chcete přehrát.

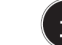

Může se stát, že připojení k PC bude potřeba potvrdit a autorizovat.

Režim hudebního přehrávače

#### Sdílená média

Potvrďte, že chcete vyhledávat audio soubory sdílené v síti (SHARED MEDIA). Byl-li nalezen mediální server, objeví se na displeji menu pro výběr, kde můžete vybrat položky, které chcete streamovat z mediálního serveru. Menu pro výběr může vypadat, jak ukazuje níže uvedený obrázek:

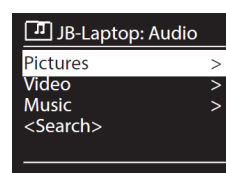

#### My Playlist

Potvrďte, že chcete vyhledávat seznamy skladeb na síti

#### **Repeat Play**

Nastavte tuto funkci na ON, když chcete, aby se složka přehrávala opakovaně.

#### Shuffle Play

Nastavte tuto funkci na **ON**, když chcete, aby se soubory v aktuální složce přehrávaly v náhodném pořadí.

#### **Clear My playlist**

Potvrďte vymazaní všech položek v seznamu k přehrávání.

#### **Prune Servers**

Vyberte toto nastavení a následně potvrďte otázku, zda chcete zobrazit neaktivní mediální servery (**PRUNE SHARED MEDIA WAKE ON LAN SERVERS?**) výběrem **YES**. Poté můžete vybrat některý neaktivní mediální server a probudit ho (WOL; Wake-on-LAN), aby bylo možné přehrávat jeho mediální obsah.

#### Zobrazení při přehrávání

- 1) Název skladby
- 2) Čas
- 3) Zobrazení ID3 tagu (pro další informace stiskněte INFO)
- 4) Režim přehrávání v náhodném pořadí
- 5) Režim opakování
- 6) Přehrávání mediálního obsahu ze serveru7) Obal alba (pokud je dostupný)

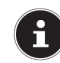

POZNÁMKA!

V průběhu přehrávání můžete používat tlačítka přehrávání, jak je na běžném CD přehrávači. Podporované formáty jsou \*.mp3, \*.wma, \*.waw, \*.flac.

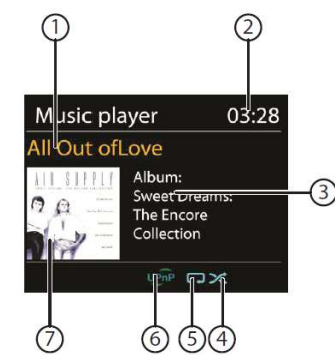

### Poslech hudby s využitím služby Spotify®

Na internetovém rádiu můžete přehrávat audio soubory ze streamovací služby Spotify<sup>®</sup>. Musíte mít k tomu na svém chytrém telefonu nebo tabletu nainstalovanou prémiovou verzi aplikace Spotify a mobilní zařízení s nainstalovanou aplikací musí být připojeno k stejné síti jako vaše internetové rádio.

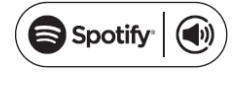

#### Instalace aplikace Spotify

- > Otevřete Google Play nebo Apple App Store a vyhledejte aplikaci Spotify.
- Nainstalujte si aplikaci Spotify na svůj chytrý telefon, tablet nebo PC. Říďte se přítom pokyny k instalaci, které se zobrazují na obrazovce.
- Pořiďte si účet Spotify<sup>®</sup> Premium.

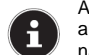

Aby bylo možné nainstalovat aplikaci Spotify, musíte mít připojení k internetu. Prémiová verze aplikace Spotify je placená. Informace k licenčním podmínkám softwaru Spotify<sup>®</sup> najdete na stránce "http://www.spotify.com/connect/third-party-licenses".

#### Výběr a přehrávání skladeb

Internetové rádio a zařízení s nainstalovanou aplikací Spotify se musí přihlásit k stejné síti.

- Stiskněte tlačítko MODE a poté otočením ovladače NAV nebo stisknutím tlačítka A / na dálkovém ovladači vyberte režim Spotify. Výběr potyrďte stisknutím tlačítka OK.
- Otevřete aplikaci Spotify na svém chytrém telefonu nebo tabletu a přihlaste se k účtu.
- Vvberte požadovanou skladbu a spusťte přehrávání.
- Klikněte na ikonu dostupných přehrávacích zařízení (), která se pak zobrazí na displeji.
- Z nabídky vyberte své internetové rádio (ve výchozím nastavení se zobrazuje název MEDION a MAC adresa rádia).
- > Hudba se začne přehrávat přes reproduktory internetového rádia.

### Možnosti nastavení v menu System Settings

#### Equalizer

Zde můžete vybrat výchozí nastavení zvukového formátu a přizpůsobit si ho podle svých potřeb. Vyberte jeden z následujících formátů:

NORMAL, FLAT, JAZZ, ROCK, MOVIE, CLASSIC, POP, NEWS, MY EQ, nebo MY EQ PROFILE SETUP a výběr potvrďte stisknutím otočného ovladače (OK). Nastavení se projeví okamžitě.

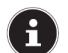

Jako výchozí se nastaví formát zvuku **NORMAL**. Pro získání nejlepšího zvuku zvolte zvukový formát **ROCK**.

#### MY EQ

Pokud jste pod předchozí položkou nastavili svůj zvukový formát, vyberte MY EQ, aby se okamžitě aplikoval.

#### Nastavení profilu MY EQ

Zde můžete upravit nastavení vlastního zvukového formátu MY EQ.

- Otáčením ovladače OK upravte nastavení basů, výšek a hlasitosti a nastavení uložte stisknutím otočného ovladače (OK).
- V následujícím kroku ještě uložení potvrďte výběrem YES.

#### Internet set. (Nastavení internetu)

#### **Network Assistant**

Vyberte tuto položku menu pro vyhledání dostupných sítí. Poté vložte klíč WEP/WPA, aby se zařízení připojilo k síti.

#### PBC WiFi setup

Zde můžete nastavit WPS připojení: Aktivujte WPS připojení na zařízení, které podporuje WPS a poté na internetovém rádiu připojení potvrďte výběrem **YES** a stisknutím tlačítka **OK**.

#### Show settings

Zde se zobrazují informace k síti, ke které jste právě připojeni a MAC adresa zařízení.

#### WLAN region

> Pod touto položkou můžete vybrat WLAN region, ve kterém provozujete zařízení.

#### Manual settings

Vyberte druh připojení Cable (ethernet), nebo Wireless (WLAN) a nastavte zapnutí, nebo vypnutí příslušné funkce DHCP.

#### NetRemote PIN-Setup

Pod touto položkou můžete nastavit nový čtyřmístný kód, který bude potřeba zadat, když se chcete připojit pomocí aplikace Lifestream IR na chytrém telefonu nebo tabletu.

#### Network profile

Zařízení ukládá až 4 WLAN sítě, ke kterým se naposled připojilo.

> Vyberte některou síť a stiskněte OK. Vymazání názvu sítě ze seznamu potvrďte výběrem YES.

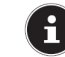

Síť, ke které je rádio právě připojeno, nelze vymazat.

#### Keep the network Connection on standby

- Pro zachování připojení k síti v pohotovostním režimu, nebo když používáte režim, který nevyžaduje připojení k síti (AUX IN, FM rádio, DAB rádio), vyberte tuto položku menu a nastavte funkci na YES. K internetovému rádiu tak můžou přistupovat jiné přehrávače médií a probudit ho.
- Když nechcete připojení k síti zachovat, nastavte funkci na NO. Při tomto nastavení se funkce WLAN bude v provozních režimech, které nevyžadují připojení k síti (AUX IN, FM rádio, DAB rádio), vypínat. V tomto případě nebude možné ovládat rádio pomocí aplikace Lifestream II.

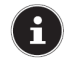

Vezměte na vědomí, že když zachováte připojení k síti i v pohotovostním režimu (nastavení **YES**), spotřeba energie internetového rádia v pohotovostním režimu bude vyšší, než uvádí technická data rádia pro pohotovostní režim.

#### Setting the time

Pod touto položkou menu nastavte čas a datum, jak popisujeme výše v části "Uvedení do provozu".

#### Language

Zde můžete vybrat jazyk.

#### **Factory settings**

Pod touto položkou menu můžete výběrem YES resetovat zařízení na tovární nastavení. Vymažou se všechny stávající informace k síti a budete je muset zadat znovu, aby se rádio mohlo připojit k síti.

#### Software Update

Zde můžete vyhledat a nainstalovat dostupné aktualizace softwaru.

#### Auto-update

Pokud chcete, aby rádio automaticky kontrolovalo dostupnost aktualizací, vyberte YES.

#### Check now

Okamžité vyhledání dostupných aktualizací softwaru.

#### Setup wizard (spuštění průvodce nastavením)

Spustí se průvodce nastavením, jak popisujeme výše v části "Uvedení do provozu".

#### Info

V této sekci se zobrazuje verze softwaru a ID.

#### **Display illumination**

Zde můžete nastavit funkci podsvícení displeje:

- Ztmavení displeje v pohotovostním režimu, nebo v provozním režimu po uplynutí určitého času.
- Jas displeje

#### Jas displeje v pohotovostním režimu

Otáčením a poté stisknutím otočného ovladače OK vyberte položku STANDBY LEVEL a nastavte požadovanou úroveň podsvícení (MEDIUM, nebo LOW).

#### Jas displeje během provozu

Otáčením a poté stisknutím otočného ovladače OK vyberte položku POWER-ON LEVEL a nastavte požadovanou úroveň podsvícení (HIGH, MEDIUM, nebo LOW).

#### Nastavení vypnutí podsvícení v pohotovostním režimu

Vyberte položku STANDBY TIMEOUT a poté otáčením ovladače OK zvolte některou z možností ON, 10, 20, 30, 45, 60, 90, 120, nebo 180 sekund.

#### Nastavení vypnutí podsvícení během provozu

Vyberte položku TIMEOUT a poté otáčením ovladače OK zvolte některou z možností ON, 10, 20, 30, 45, 60, 90, 120, nebo 180 sekund.

### Nastavení v hlavním menu

Z hlavního menu můžete aktivovat provozní režimy stejným způsobem, jako byste je otevřeli tlačítkem MODE:

INTERNET RADIO SPOTIFY MUSIC PLAYER DAB FM AUX IN Můžete zde také nastavit funkce časovače, přechodu do režimu spánku a budíku.

### Timer

Nastavení časovače. Když uplyne nastavený čas, ozve se akustická signalizace a její hlasitost se postupně zvyšuje.

Stisknutím otočného ovladače OK vyberte hodiny, minuty a sekundy a poté je otáčením ovladače nastavte.

Časovač se spustí, jakmile nastavíte poslední číslici.

#### **Reset timer**

- Stiskněte a podržte tlačítko TIMER/BACK, aby se otevřel časovač.
- > Stiskněte znovu tlačítko TIMER/BACK a nastavení časovače se resetuje.

#### Sleep

Otáčením a poté stisknutím otočného ovladače OK vyberte některé z následujících nastavení času pro automatické vypnutí:

#### SLEEP OFF - 15 MINS - 30 MINS - 45 MINS - 60 MINS

Pokud volíte možnost **SLEEP OFF** funkce se vypne. Čas nastavujete opakovaným stiskem tlačítka **SLEEP**.

### Alarm

Na internetovém rádiu můžete nastavit dva časy buzení.

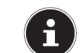

Abyste mohli nastavit čas buzení, musíte nejdříve nastavit hodiny rádia (viz výše "Nastavení času a data").

- > Vyberte budík a stiskněte otočný ovladač OK.
- > Vyberte některé z níže uvedených nastavení a pro jeho uložení stiskněte otočný ovladač OK.

#### Allow

- > Volbou OFF funkci budíku vypnete.
- Výběrem DAILY (denně), ONCE (jedenkrát), WEEKENDS (So Ne) nebo WEEKDAYS (Po Pá) funkci budíku aktivujete.

#### Time

Nastavte čas buzení.

#### Mode

Zde nastavte režim buzení:
SUMMER: Buzení bzučákem budíku.
INTERNET RADIO: Buzení internetovým rádiem.
DAB RADIO: Buzení DAB rádiem.
FM: Buzení FM rádiem.

#### Programme

V případě, že jako zdroj signalizace buzení zvolíte internetové rádio, nebo FM/DAB rádio, vyberte číslo předvolby, pod kterým je stanice uložena.

#### Volume

Nastavení hlasitosti.

### Save settings

> Pro uložení výše provedeného nastavení vyberte SAVE a stiskněte otočný ovladač OK.

# Přehrávání audio signálů z externích zařízení

Na boční straně rádia je audio vstup pro připojení externích zařízení (AUX IN).

- Audio kabelem s 3,5 mm konektorem propojte audio výstup externího zařízení a zdířku AUX IN na rádiu. Audio signály ze zařízení pak můžete přehrávat na internetovém rádiu.
- Poté vyberte menu AUX. Můžete také stisknout tlačítko MODE na dálkovém ovladači a poté tlačítky se šipkami vybrat provozní režim a potvrdit ho tlačítkem OK.

Audio signály z externího zařízení se nyní budou přehrávat z reproduktorů na internetovém rádiu.

### Přístup na webové rozhraní internetového rádia

Pokud v internetovém prohlížeči zadáte IP adresu internetového rádia, otevře se webové rozhraní rádia.

Aktuální IP adresu najdete pod SYSTEM SETTINGS > NETWORK > VIEW SETTINGS (viz výše "how settings").

Můžete zde rádiu přidělit nový název (výchozí název internetového rádia je [MEDION] + [MAC adresa].

### Ovládání rádia v aplikaci Lifestream II

Své internetové rádio můžete ovládat pomocí aplikace Lifestream II z chytrého telefonu nebo z tabletu. Kromě běžných možností nastavení a ovládání jako start, stop, opakování nebo vytváření seznamu oblíbených stanic a vyhledávání stanic vám aplikace Lifestream II umožňuje upravit si zvukový výstup podle vlastních požadavků.

#### Instalace přímím odkazem

Naskenujte si vedle uvedený QR kód, který vás přesměruje na stránku pro stažení aplikace Lifestream II v Google Play, nebo v případě Apple v App Store.

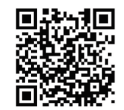

#### Instalace z Google Play nebo Apple App Store

- Otevřete si Google Play, nebo Apple App Store a vyhledejte aplikaci s názvem MEDION Lifestream II.
- Postupujte podle pokynů na displeji a aplikaci nainstalujte.

k instalaci aplikace Lifestream II je potřebné připojení k internetu.

#### Práce s aplikací

- Pokud jste si nainstalovali aplikaci, musíte připojit internetové rádio k chytrému telefonu nebo k tabletu.
- Otevřete aplikaci a zapněte internetové rádio. Dávejte pozor, aby byl váš chytrý telefon nebo tablet připojen k stejné síti WLAN jako internetové rádio.
- Při prvním spuštění se v aplikaci objeví seznam názvů všech internetových rádií detekovaných v síti (viz výše "Přístup na webové rozhraní internetového rádia").
- > Vyberte název požadovaného rádia, které chcete použít s aplikací.

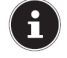

•

V případě, že funkce WLAN je v provozních režimech, které nevyžadují WLAN, vypnuta (tj. nastavení v "MAINTAIN NETWORK CONNECTION"), nebude možné pomocí aplikace Lifestream II rádio ovládat.

## Řešení problémů

| Problém                        | Možná příčina                  | Řešení                         |
|--------------------------------|--------------------------------|--------------------------------|
| Nefunguje dálkové ovládání     | Je správně vložena baterie?    | Vložte správně baterii.        |
|                                | Nejste dále, než 7 m od rádia? | Přistupte blíže k rádiu.       |
|                                | Nejsou mezi dálkovým           | Odstraňte překážky.            |
|                                | ovladačem a rádiem nějaké      |                                |
|                                | překážky?                      |                                |
|                                | Směruje dálkový ovladač        | Nasměrujte správně ovladač.    |
|                                | na senzor přijímače?           |                                |
| Displej zůstává tmavý.         | Je napájecí kabel na obou      | Zapojte napájecí kabel         |
|                                | koncich správně připojen?      | přiloženého adaptéru do zdířky |
|                                |                                | DC IN na radiu a do zasuvky    |
| Nul                            |                                | 230 V AC, 50 Hz.               |
| Neize posioucnat zvolenou      | Volbu stanice musite potvrdit  | -                              |
| stanici.                       |                                | -*                             |
|                                | Je aktivni vypnuti zvuku MUTE. | Stiskněte tlačítko             |
|                                |                                | aby se aktivoval zvuk.         |
|                                | Hlasitost je nastavena         | Zkontrolujte nastavení         |
|                                | na nízkou úroveň.              | hlasitosti.                    |
|                                | Jsou připojena sluchátka.      | Odpojte sluchátka, která       |
|                                |                                | deaktivují reproduktory.       |
| ·                              | Nemáte příjem signálu.         | Zkontrolujte nastavení sítě.   |
| Spatný příjem FM.              | Není správně nasměrována       | Upravte nastavení antény.      |
|                                | anténa.                        |                                |
| Nelze poslouchat internetové   | Rádio nemá připojení k WLAN.   | Zkontrolujte nastavení WLAN    |
| rádio.                         |                                | routeru nebo připojení.        |
|                                |                                | V případě potřeby upravte      |
|                                |                                | nastaveni vvLAN anteny.        |
| k radiu se nelze pripojit z PC | Potreba zadani hesia.          | viozte spravne hesio. Viz také |
| (mediaini server)              |                                | nastaveni na PC.               |
| Netunguje budik.               | Funkce je vypnuta.             | Zkontrolujte nastaveni buzeni. |

| Problém s připojením k routeru.                              | Je aktivní server DHCP.                                                                             | Zkontrolujte nastavení routeru.                                             |
|--------------------------------------------------------------|----------------------------------------------------------------------------------------------------|-----------------------------------------------------------------------------|
|                                                              | Bylo zadáno špatné přístupové<br>heslo.                                                             | Vložte znovu heslo.                                                         |
|                                                              | Chyba portu RJ45<br>nebo na WiFi modulu.                                                            | Kontaktujte servisní centrum.                                               |
| Nebyla nalezena IP adresa.                                   | DNS nereaguje.                                                                                      | Zkontrolujte nastavení DNS<br>na routeru.                                   |
|                                                              | Používaná DNS nerozpoznala<br>název vTuner.com.                                                     | Použijte jiný DNS server.                                                   |
| Nemám připojení k serveru                                    | Blokovaný přístup k internetu.                                                                      | Zkuste se znovu připojit.                                                   |
| vTuner.                                                      | vTuner nepracuje, nebo je<br>přetížený.                                                             | Zkontrolujte server vTuner.                                                 |
|                                                              | Nebyla úspěšná registrace.                                                                          | Opakujte postup registrace.                                                 |
|                                                              | Poskytovatel streamu rádia je<br>nedostupný nebo je přetížený.                                      | Zkuste znovu.                                                               |
|                                                              | Internetové rádio nepodporuje<br>daný typ služby stanice.                                           | -                                                                           |
|                                                              | Problém s připojením<br>k internetu. Nedostatečné<br>pásmo pro zajištění stabilního<br>přenosu dat. | Zvyšte propustnost nebo šířku<br>pásma.                                     |
| Internetové rádio naběhne                                    | Není aktivován DHCP server.                                                                         | Zkontrolujte nastavení routeru.                                             |
| normálně, ale nezíská IP<br>adresu.                          | Bylo zadáno špatné přístupové<br>heslo.                                                             | Vložte znovu heslo.                                                         |
|                                                              | Problém se síťovým rozhraním.                                                                       | Zkontrolujte rozhraní.                                                      |
| Internetové rádio nelze ovládat<br>z aplikace Lifestream II. | Internetové rádio a chytrý<br>telefon (tablet) nejsou v stejné<br>síti WLAN.                        | Zkontrolujte stav připojení<br>internetového rádia a telefonu<br>(tabletu). |

### Bezpečnostní předpisy, údržba a čištění

Z bezpečnostních důvodů a z důvodů registrace (CE) neprovádějte žádné zásahy do DAB rádia. Případné opravy svěřte odbornému servisu. Nevystavujte tento výrobek přílišné vlhkosti, nenamáčejte jej do vody, nevystavujte jej vibracím, otřesům a přímému slunečnímu záření. Tento výrobek a jeho příslušenství nejsou žádné dětské hračky a nepatří do rukou malých dětí! Nenechávejte volně ležet obalový materiál. Fólie z umělých hmot představují nebezpečí pro dětí, neboť by je mohly spolknout.

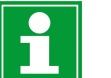

Pokud si nebudete vědět rady, jak tento výrobek používat a v návodu nenajdete potřebné informace, spojte se s naší technickou poradnou nebo požádejte o radu kvalifikovaného odborníka.

K čištění pouzdra používejte pouze měkký, mírně vodou navlhčený hadřík. Nepoužívejte žádné prostředky na drhnutí nebo chemická rozpouštědla (ředidla barev a laků), neboť by tyto prostředky mohly poškodit displej a pouzdro rádia.

### Recyklace

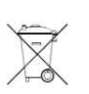

Elektronické a elektrické produkty nesmějí být vhazovány do domovních odpadů. Likviduje odpad na konci doby životnosti výrobku přiměřeně podle platných zákonných ustanovení.

#### Šetřete životní prostředí! Přispějte k jeho ochraně!

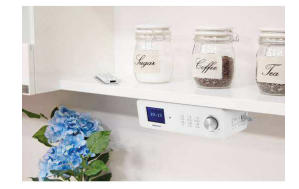

### Manipulace s bateriemi a akumulátory

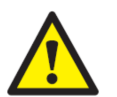

Nenechávejte baterie (akumulátory) volně ležet. Hrozí nebezpečí, že by je mohly spolknout děti nebo domácí zvířata! V případě spolknutí baterií vyhledejte okamžitě lékaře! Baterie (akumulátory) nepatří do rukou malých dětí! Vyteklé nebo jinak poškozené baterie mohou způsobit poleptání pokožky. V takovémto případě použijte vhodné ochranné rukavice! Dejte pozor nato, že baterie nesmějí být zkratovány, odhazovány do ohně nebo nabíjeny! V takovýchto případech hrozí nebezpečí exploze! Nabíjet můžete pouze akumulátory.

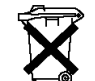

Vybité baterie (již nepoužitelné akumulátory) jsou zvláštním odpadem a nepatří do domovního odpadu a musí být s nimi zacházeno tak, aby nedocházelo k poškození životního prostředí!

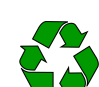

K těmto účelům (k jejich likvidaci) slouží speciální sběrné nádoby v prodejnách s elektrospotřebiči nebo ve sběrných surovinách!

Šetřete životní prostředí!

### Technické údaje

#### Napájecí adaptér

| Model:           | YN12W-0750120VZ                 |
|------------------|---------------------------------|
| Výrobce:         | Winna                           |
| Vstupní napětí:  | 100 – 240 V AC, 50/60 Hz, 0,3 A |
| Výstupní napětí: | 7,5 V DC, 1,2 A ⊖-€-⊕           |

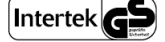

#### Dálkový ovladač

| Baterie dalkoveno ovladace: 1 x knotilkova baterie CR2025, 3 V | Baterie dálkového ovladače: | 1 x knoflíková baterie CR2025, 3 V |
|----------------------------------------------------------------|-----------------------------|------------------------------------|
|----------------------------------------------------------------|-----------------------------|------------------------------------|

#### Internetové rádio

| Reproduktory:        | 2 x 2,8 W RMS         |
|----------------------|-----------------------|
| Rozměry (D x Š x V): | cca 237 x 72 x 137 mm |
| Hmotnost:            | cca 960 g             |
| Pásmo DAB III:       | 174,928 – 239,200 MHz |
| Pásmo FM:            | 87,5 – 108 MHz        |

#### WiFi

| Frekvenční pásmo: | 2,4 GHz                          |
|-------------------|----------------------------------|
| WiFi standard:    | 802.11 b/g/n                     |
| Zabezpečení:      | WEP, WPA, WPA2                   |
| Dosah:            | V otevřeném prostoru 100 – 300 m |

#### Připojení

| Vstup napájecího adaptéru: | DC 7,5 V, 1,2 A 🕀 🖲 \ominus |
|----------------------------|-----------------------------|
| Linkový výstup:            | Stereo konektor 3,5 mm      |
| AUX IN:                    | Stereo konektor 3,5 mm      |

#### Překlad tohoto návodu zajistila společnost Conrad Electronic Česká republika, s. r. o.

Všechna práva vyhrazena. Jakékoliv druhy kopií tohoto návodu, jako např. fotokopie, jsou předmětem souhlasu společnosti Conrad Electronic Česká republika, s. r. o. Návod k použití odpovídá technickému stavu při tisku! **Změny vyhrazeny!** © Copyright Conrad Electronic Česká republika, s. r. o. **REI/12/2017**